## **DISTRIBUCION BINOMIAL y la CALCULADORA GRÁFICA**

Ejemplo

<u>1.- a) Calcule la probabilidad, de encontrar 4 sitios libres en un aparcamiento de 7 plazas.</u> Sabiendo que la probabilidad de estar libre una plaza es de 0,3.

 $Menú \rightarrow Estadística \rightarrow F5(DIST) \rightarrow F5 (BINOMIAL) \rightarrow F1(Bpd)$  (Binomial probability density)

Rellenar los datos precisos y ejecutar:

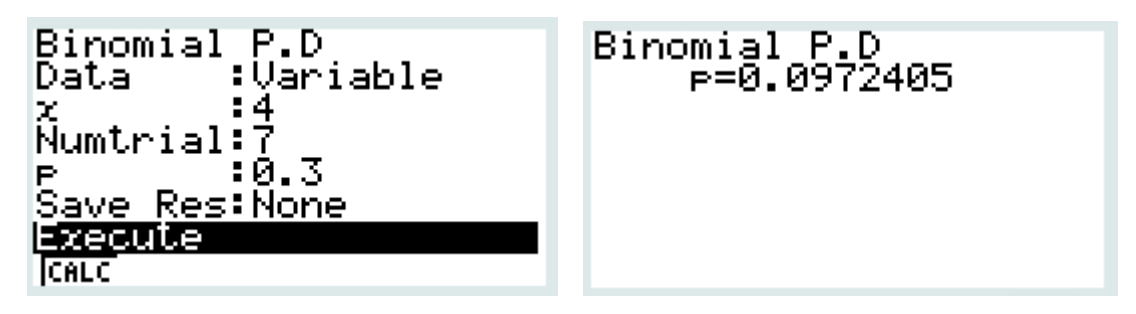

Utilizando la tabla de probabilidades de la binomial:

Tabla de probabilidades puntuales de la distribución Binomial(n,p) $P(X = k) = {n \choose k} p^k (1-p)^{n-k}.$ 

|    |   |        |        |        |          |        |        | p      | $\frown$   |        |
|----|---|--------|--------|--------|----------|--------|--------|--------|------------|--------|
| n  | k | 0,01   | 0,05   | 0,10   | $0,\!15$ | 1/6    | 0,20   | 0,25   | 0,30       | 1/3    |
| 5  | 0 | 0,9510 | 0,7738 | 0,5905 | 0,4437   | 0,4019 | 0,3277 | 0,2373 | 0,1681     | 0,1317 |
|    | 1 | 0,0480 | 0,2036 | 0,3281 | 0,3915   | 0,4019 | 0,4096 | 0,3955 | 0,3602     | 0,3292 |
|    | 2 | 0,0010 | 0,0214 | 0,0729 | 0,1382   | 0,1608 | 0,2048 | 0,2637 | 0,3087     | 0,3292 |
|    | 3 | 0,0000 | 0,0011 | 0,0081 | 0,0244   | 0,0322 | 0,0512 | 0,0879 | 0,1323     | 0,1646 |
|    | 4 | 0,0000 | 0,0000 | 0,0005 | 0,0022   | 0,0032 | 0,0064 | 0,0146 | 0,0284     | 0,0412 |
|    | 5 | 0,0000 | 0,0000 | 0,0000 | 0,0001   | 0,0001 | 0,0003 | 0,0010 | 0,0024     | 0,0041 |
|    |   |        |        |        |          |        |        |        |            |        |
| 6  | 0 | 0,9415 | 0,7351 | 0,5314 | 0,3771   | 0,3349 | 0,2621 | 0,1780 | 0,1176     | 0,0878 |
|    | 1 | 0,0571 | 0,2321 | 0,3543 | 0,3993   | 0,4019 | 0,3932 | 0,3560 | 0,3025     | 0,2634 |
|    | 2 | 0,0014 | 0,0305 | 0,0984 | 0,1762   | 0,2009 | 0,2458 | 0,2966 | 0,3241     | 0,3292 |
|    | 3 | 0,0000 | 0,0021 | 0,0146 | 0,0415   | 0,0536 | 0,0819 | 0,1318 | 0,1852     | 0,2195 |
|    | 4 | 0,0000 | 0,0001 | 0,0012 | 0,0055   | 0,0080 | 0,0154 | 0,0330 | 0,0595     | 0,0823 |
|    | 5 | 0,0000 | 0,0000 | 0,0001 | 0,0004   | 0,0006 | 0,0015 | 0,0044 | 0,0102     | 0,0165 |
|    | 6 | 0,0000 | 0,0000 | 0,0000 | 0,0000   | 0,0000 | 0,0001 | 0,0002 | 0,0007     | 0,0014 |
| 0  |   |        |        |        |          |        |        |        |            |        |
| 7  | 0 | 0,9321 | 0,6983 | 0,4783 | 0,3206   | 0,2791 | 0,2097 | 0,1335 | $0,\!0824$ | 0,0585 |
|    | 1 | 0,0659 | 0,2573 | 0,3720 | 0,3960   | 0,3907 | 0,3670 | 0,3115 | 0,2471     | 0,2048 |
|    | 2 | 0,0020 | 0,0406 | 0,1240 | 0,2097   | 0,2344 | 0,2753 | 0,3115 | 0.3177     | 0,3073 |
|    | 2 | 0,0000 | 0,0036 | 0,0230 | 0,0617   | 0,0781 | 0,1147 | 0,1730 | 0,2269     | 0,2561 |
| (  | 4 | 0,0000 | 0,0002 | 0,0026 | 0,0109   | 0,0156 | 0,0287 | 0,0577 | 0,0972     | 0,1280 |
| 0. | 5 | 0,0000 | 0,0000 | 0,0002 | 0,0012   | 0,0019 | 0,0043 | 0,0115 | 0,0250     | 0,0384 |
|    | 6 | 0,0000 | 0,0000 | 0,0000 | 0,0001   | 0,0001 | 0,0004 | 0,0013 | 0,0036     | 0,0064 |
|    | 7 | 0,0000 | 0,0000 | 0,0000 | 0,0000   | 0,0000 | 0,0000 | 0,0001 | 0,0002     | 0,0005 |
|    |   |        |        |        |          |        |        |        |            |        |

*b) ¿cuál es la probabilidad de encontrar menos de 4 plazas de aparcamiento libres?* (encontrar menos de 4, es encontrar, 3 o 2 o 1 o 0)

 $Menú \rightarrow Estadística \rightarrow F5(DIST) \rightarrow F5$  (BINOMIAL)  $\rightarrow F2(Bcd)$  (Binomial cumulative density)

Rellenar los datos precisos y ejecutar:

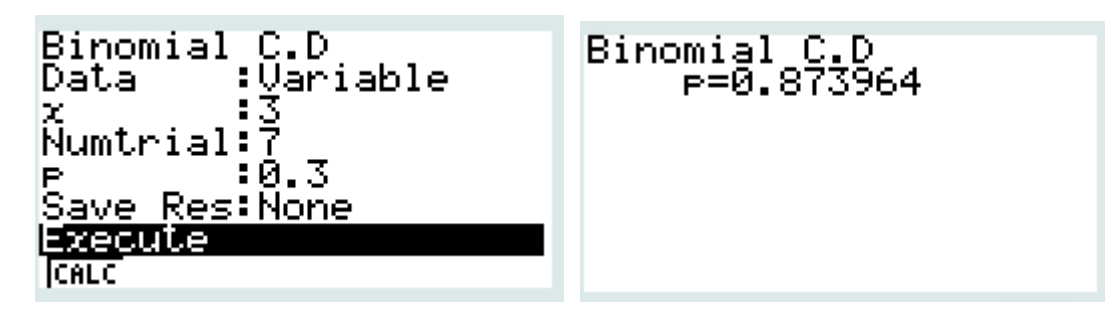

Tabla de probabilidades puntuales de la distribución Binomial(n,p) $P(X = k) = {n \choose k} p^k (1-p)^{n-k}.$ 

| -               |          |                                   |                                                                                                    |                                                                                                    |                                   |          |        |                                      |         |        |
|-----------------|----------|-----------------------------------|----------------------------------------------------------------------------------------------------|----------------------------------------------------------------------------------------------------|-----------------------------------|----------|--------|--------------------------------------|---------|--------|
| 4               |          | Manufactory and Manufactory       |                                                                                                    |                                                                                                    |                                   | no nates |        | p                                    | 0       |        |
| $\underline{n}$ | k        | 0,01                              | 0,05                                                                                                    | 0,10                                                                                                    | $0,\!15$                          | 1/6      | 0,20   | 0,25                                 | 0,30    | 1/3    |
| 5               | 0        | 0,9510                            | 0,7738                                                                                                    | 0,5905                                                                                                    | 0,4437                            | 0,4019   | 0,3277 | 0,2373                               | 0,1681  | 0,1317 |
|                 | 1        | 0,0480                            | 0,2036                                                                                                    | 0,3281                                                                                                    | 0,3915                            | 0,4019   | 0,4096 | 0,3955                               | 0,3602  | 0,3292 |
|                 | 2        | 0,0010                            | 0,0214                                                                                                    | 0,0729                                                                                                    | 0,1382                            | 0,1608   | 0,2048 | 0,2637                               | 0,3087  | 0,3292 |
|                 | 3        | 0,0000                            | 0,0011                                                                                                    | 0,0081                                                                                                    | 0,0244                            | 0,0322   | 0,0512 | 0,0879                               | 0,1323  | 0,1646 |
|                 | 4        | 0,0000                            | 0,0000                                                                                                    | 0,0005                                                                                                    | 0,0022                            | 0,0032   | 0,0064 | 0,0146                               | 0,0284  | 0,0412 |
|                 | 5        | 0,0000                            | 0,0000                                                                                                    | 0,0000                                                                                                    | 0,0001                            | 0,0001   | 0,0003 | 0,0010                               | 0,0024  | 0,0041 |
|                 |          |                                   |                                                                                                    |                                                                                                    |                                   |          |        |                                      |         |        |
| 6               | 0        | 0,9415                            | 0,7351                                                                                                    | 0,5314                                                                                                    | 0,3771                            | 0,3349   | 0,2621 | 0,1780                               | 0,1176  | 0,0878 |
|                 | 1        | 0,0571                            | 0,2321                                                                                                    | 0,3543                                                                                                    | 0,3993                            | 0,4019   | 0,3932 | 0,3560                               | 0, 3025 | 0,2634 |
|                 | 2        | 0,0014                            | 0,0305                                                                                                    | 0,0984                                                                                                    | 0,1762                            | 0,2009   | 0,2458 | 0,2966                               | 0,3241  | 0,3292 |
|                 | 3        | 0,0000                            | 0,0021                                                                                                    | 0,0146                                                                                                    | 0,0415                            | 0,0536   | 0,0819 | 0,1318                               | 0,1852  | 0,2195 |
|                 | 4        | 0,0000                            | 0,0001                                                                                                    | 0,0012                                                                                                    | 0,0055                            | 0,0080   | 0,0154 | 0,0330                               | 0,0595  | 0,0823 |
|                 | 5        | 0,0000                            | 0,0000                                                                                                    | 0,0001                                                                                                    | 0,0004                            | 0,0006   | 0,0015 | 0,0044                               | 0,0102  | 0,0165 |
|                 | 6        | 0,0000                            | 0,0000                                                                                                    | 0,0000                                                                                                    | 0,0000                            | 0,0000   | 0,0001 | 0,0002                               | 0,0007  | 0,0014 |
| ~               |          |                                   |                                                                                                    |                                                                                                    |                                   |          |        |                                      |         |        |
| 7               | 0        | 0,9321                            | 0,6983                                                                                                    | 0,4783                                                                                                    | 0,3206                            | 0,2791   | 02097  | 0,1335                               | 0,0824  | 0,0585 |
| U               | 1        | 0,0659                            | 0,2573                                                                                                    | 0,3720                                                                                                    | 0,3900                            | ma       | 6800   | 0,3115                               | 0,2471  | 0,2048 |
|                 | <b>2</b> | 0,0020                            | 0,0400                                                                                                    | 0,1240                                                                                                    | 0,2097                            | 0,2344   | 0,2753 | 0,3115                               | 0,3177  | 0,3073 |
|                 | 3        | 0,0000                            | 0,0036                                                                                                    | 0,0230                                                                                                    | 0,0617                            | 0,0781   | 0,1147 | 0,1730                               | 0,2269  | 0,2561 |
|                 | 4        | 0,0000                            | 0,0002                                                                                                    | 0,0026                                                                                                    | 0,0109                            | 0,0156   | 0,0287 | 0,0577                               | 0,0972  | 0,1280 |
|                 | <b>5</b> | 0,0000                            | 0,0000                                                                                                    | 0,0002                                                                                                    | 0,0012                            | 0,0019   | 0,0043 | 0,0115                               | 0,0250  | 0,0384 |
|                 | 6        | 0,0000                            | 0,0000                                                                                                    | 0,0000                                                                                                    | 0,0001                            | 0,0001   | 0,0004 | 0,0013                               | 0,0036  | 0,0064 |
|                 | 7        | 0,0000                            | 0,0000                                                                                                    | 0,0000                                                                                                    | 0,0000                            | 0,0000   | 0,0000 | 0,0001                               | 0,0002  | 0,0005 |
|                 |          | and a second second second second | 1997 <b>-</b> 1999 - 1997 - 1997 - | 1997 - 1997 - 1997 - 1997 - 1997 - 1997 - 1997 - 1997 - 1997 - 1997 - 1997 - 1997 - 1997 - 1997 - 1997 - 1997 - | 8480 <b>8</b> 00 000 000 000 0000 |          |        | Source Process Physics Street Street |         |        |

La suma de los valores de la tabla dan 0,8741, hay una pequeña diferencia por el redondeo de la tabla.

c) Si quiero tener una probabilidad de 0,65 de cuando llegue con mi coche encontrar aparcamiento. ¿Cuántas de ellas deberían de estar libres? (BINOMIAL INVERSA)

CALCULADORA CASIO CG20 (la 9860 SD no dispone de esta función):

e Rad Norm1 d/c Real Rad Norm1 d/c Real List 1 List 2 List 3 List 4 Binomial inversa SUB :Variable Data 1 :0.65 Area 2 Numtrial:7 з :0.3 4 Save Res:None Ejecutar Bpd Bcd InvB CALC Rad Norm1 d/c Real Binomial inversa xInv=3

 $Menú \rightarrow Estadística \rightarrow F5(DIST) \rightarrow F5 (BINOMIAL) \rightarrow F3(InvB)$  (Binomial Inversa)

Significa que debe haber en esos 7 aparcamientos, tres libres o menos, para tener una probabilidad de tener aparcamiento del 0,65

| ,0001                   | 0,0002                       | 0,0007                               | 0,0014                     |
|-------------------------|------------------------------|--------------------------------------|----------------------------|
| 2097<br><b>10</b> 0     | $0,1335 \\ 0,3115 \\ 0,3115$ | 0,0824<br>0,2471<br>0,3177           | 0,0585<br>0,2048<br>0.3073 |
| ,1147<br>,0287<br>,0043 | 0,1730<br>0,0577<br>0,0115   | 0,3177<br>0,2269<br>0,0972<br>0,0250 | 0,2561<br>0,1280<br>0,0384 |

La suma de las probabilidades del cuadrado azul de la tabla de probabilidades binomial daría como resultado 0,65 (aprox).